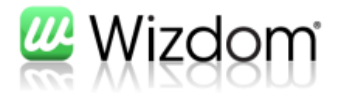

# Guide til opsætning af "403 side" (Adgang nægtet)

Version 1.8.5

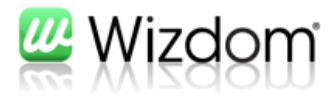

## Indholdfortegnelse

| 1. Indledning                                          | 2 |
|--------------------------------------------------------|---|
| 2. Aktivering af alternative 403 side                  | 3 |
| 3. Indtast din egen tekst                              | 5 |
| 4. Udpeg en side, der skal vises i stedet for 403 side | 9 |

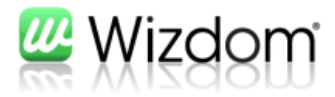

## 1. Indledning

SharePoint giver dig mange muligheder for at styre, hvem der må administrere, redigere og læse sider. Når du eksempelvis sætter læsebegrænsning på en side, så vil nogle brugere kunne få besked om, at de ikke har adgang til den pågældende siden. Som standard ser siden således ud:

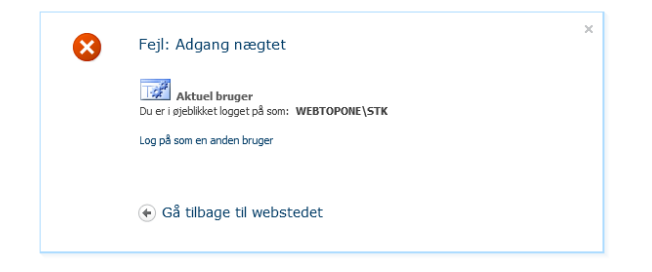

Det er muligt at udskifte denne side med en mere brugervenlig side, der passer bedre ind i din løsning. Nedenfor er vist et eksempel på en alternativ side, der vises når en bruger får nægtet adgang.

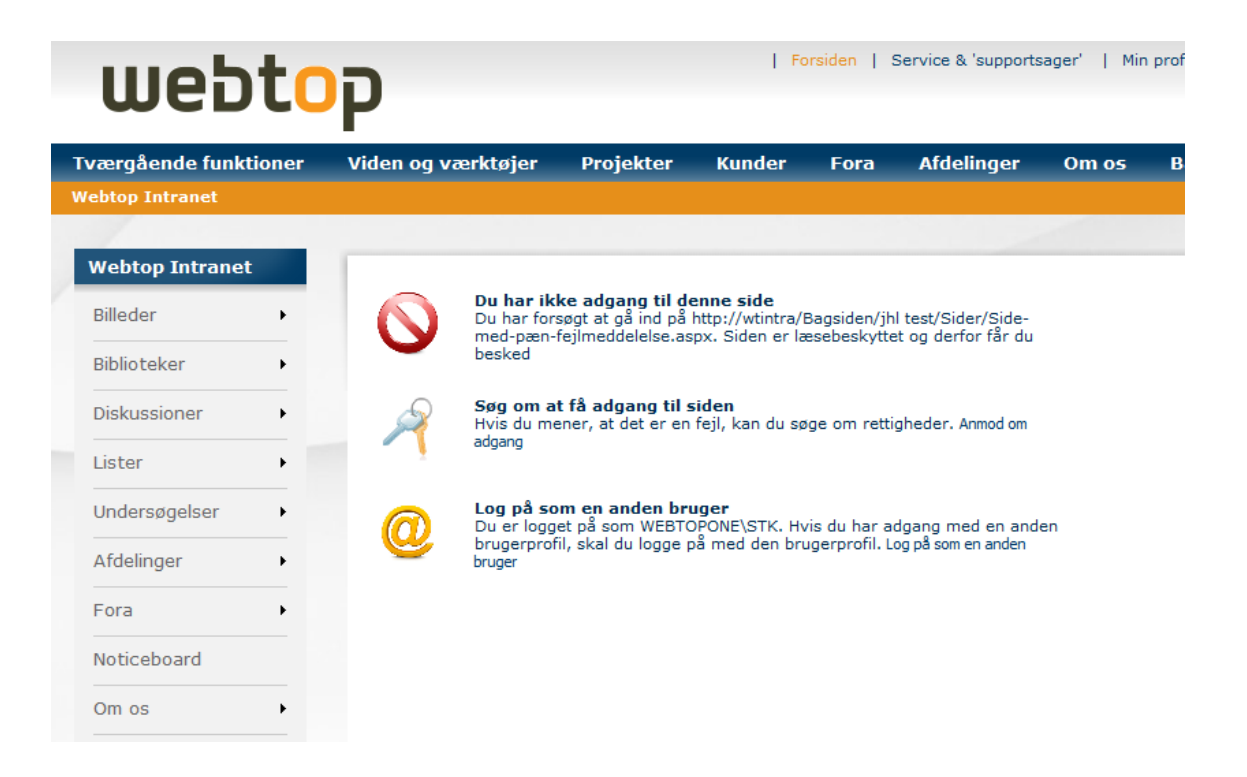

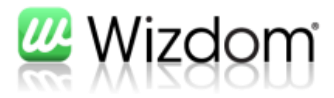

## 2. Aktivering af alternative 403-side

"Adgang nægtet"-siden kaldes også en "403-side". Du kan sætte siden op i Wizdom konfiguationswebstedet fra menupunktet "Wizdom Administration".

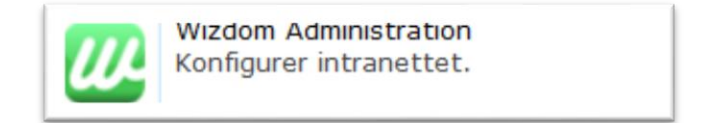

Gå ind på fanebladet "Portal konfiguration"

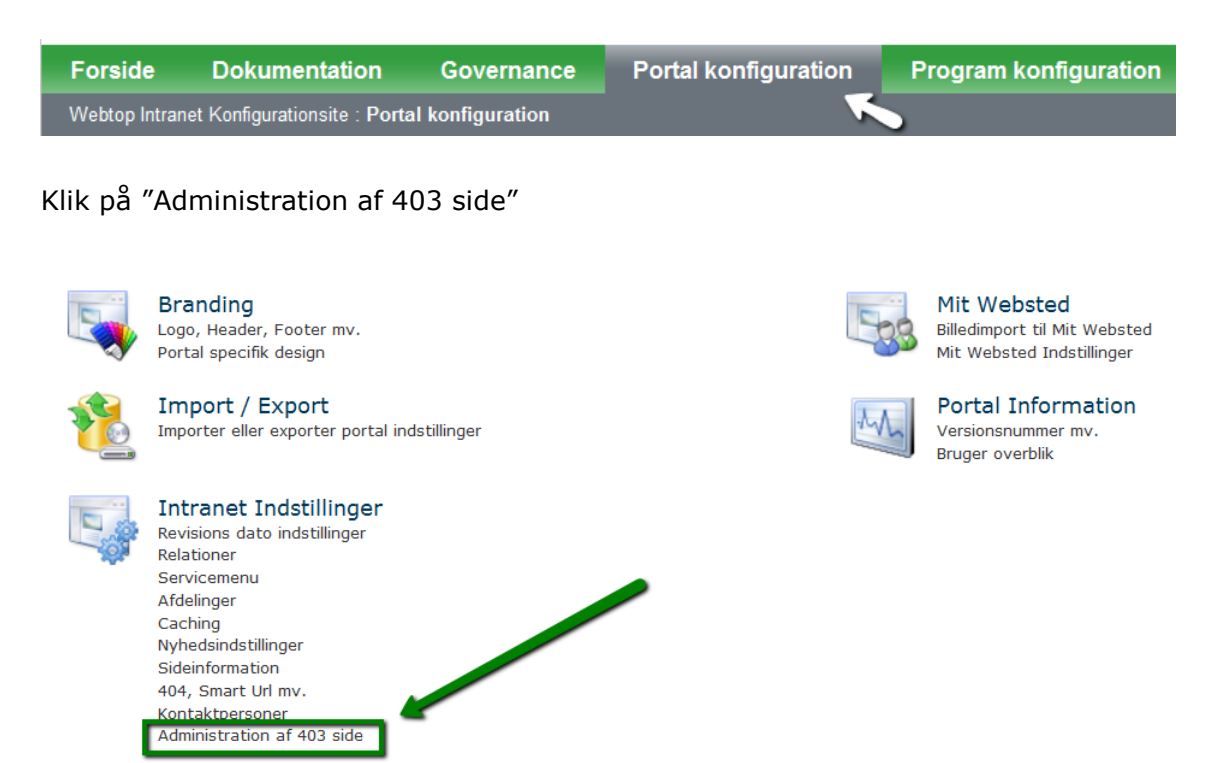

Du kommer ind på en ny side, hvor du først skal vælge den "Webstedssamling", hvor du vil aktivere "403-siden".

| wtintra        | • |
|----------------|---|
| http://wtintra | • |

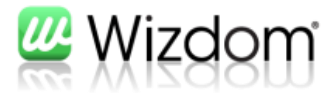

Aktiver en alternativ 403-side, ved at sætte flueben i den øverste check-box.

| Wizdom 403 side<br>Aktiver Wizdom 403 side. Hvis dette ikke bruges SharePoints standard 403 side. |  |
|---------------------------------------------------------------------------------------------------|--|
|                                                                                                   |  |

Du skal vælge én af to alternative løsninger til standard 403-siden. De to løsninger gennemgås nedenfor.

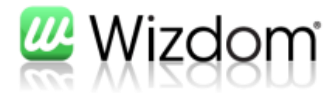

## 3. Indtast din egen tekst

Mulighed 1 er at angive en tekst eller html-kode ud for feltet "Wizdom 403 indhold".

| Wizdom 403 Indhold<br>Brugerdefineret html, som vil blive vist på 403 siden. Tegnet (0) vil angive den efterspurgte url. Tegnet<br>(1) vil angive hrugerens loginname. Tegnet (2) vil være link "Log på som en anden bruger". Tegnet<br>(3) vil være link "Anmod om adgang". | A |  |
|----------------------------------------------------------------------------------------------------|---|--|
| Her skriver du tekst eller html-kode                                                                                                    |   |  |

Hvis du eksempel skriver følgende og trykker "Gem"

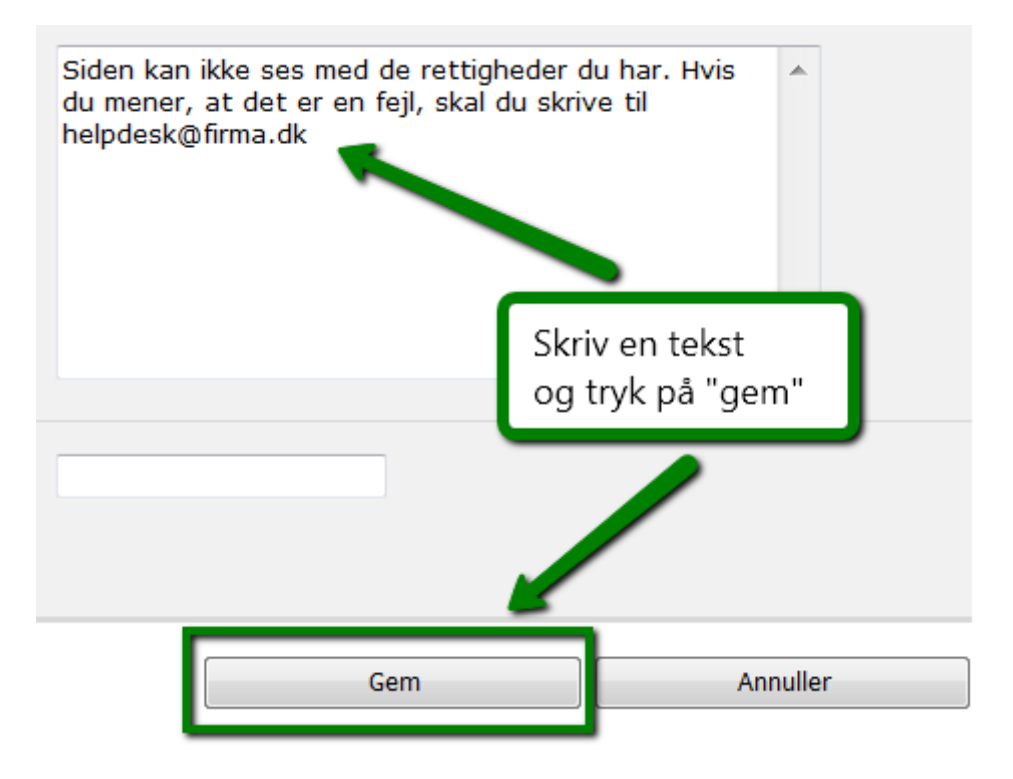

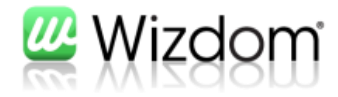

#### bliver resultatet:

| wedtc                                                               | P.                     |                    |                 |             |                      |                 | Alle webst       | eder 🖉     |
|---------------------------------------------------------------------|------------------------|--------------------|-----------------|-------------|----------------------|-----------------|------------------|------------|
| ærgående funktioner                                                 | Viden og værktøjer     | Projekter          | Kunder          | Fora        | Afdelinger           | Om os           | Bagsiden         | Blogportal |
| /ebtop Intranet       Papirkurv       Alt indhold på       ebstedet | Siden kan ikke ses med | d de rettigheder o | du har. Hvis du | mener, at i | det er en fejl, skal | du skrive til h | elpdesk@firma.dl | ĸ          |
|                                                                     |                        |                    |                 |             |                      |                 |                  |            |

Med lidt grafik og html-kendskab kan du lave en brugertilpasset og handlingsanvisende 403-side. Du kan gøre brug af følgende specielfunktioner:

#### Indsæt {0} i koden

På siden kommer der til at stå den side, som brugeren ikke må se

#### Indsæt {1} i koden

På siden kommer der til at stå brugerens login-navn

#### Indsæt {2} i koden

På siden kommer der et aktivt link med teksten "Log på som en anden bruger".

#### Indsæt {3} i koden

På siden kommer der et aktivt link med teksten "Anmod om adgang".

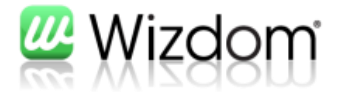

Her er et eksempel på en side, der bruger de 4 specialfunktioner.

| webto                 | Ρ                                   |                                                                    | Fo                                                       | orsiden   :                | Service & 'support:                       | sager'   Min | 1 prof |
|-----------------------|-------------------------------------|--------------------------------------------------------------------|----------------------------------------------------------|----------------------------|-------------------------------------------|--------------|--------|
| Tværgående funktioner | Viden og værktøjer                  | Projekter                                                          | Kunder                                                   | Fora                       | Afdelinger                                | Om os        | В      |
| Webtop Intranet       |                                     |                                                                    |                                                          |                            |                                           |              |        |
|                       |                                     |                                                                    |                                                          |                            |                                           |              |        |
| Webtop Intranet       |                                     |                                                                    |                                                          |                            |                                           |              |        |
| Billeder              | Du har ik<br>Du har for<br>med-pæn- | <b>ke adgang til d</b> e<br>søgt at gå ind på<br>fejlmeddelelse.as | e <b>nne side</b><br>http://wtintra/l<br>px. Siden er la | Bagsiden/jh<br>esebeskytte | l test/Sider/Side-<br>et og derfor får du |              |        |
| Biblioteker •         | besked                              |                                                                    |                                                          |                            |                                           |              |        |
| Diskussioner •        | Søg om a<br>Hvis du me              | <b>t få adgang til s</b><br>ener, at det er en                     | s <b>iden</b><br>fejl, kan du sø                         | ige om retti               | gheder. Anmod om                          |              |        |
| Lister                | - dugung                            |                                                                    |                                                          |                            |                                           |              |        |
| Undersøgelser 🕨       | Du er logg                          | om en anden bru<br>et på som WEBTC                                 | uger<br>DPONE\STK. H\                                    | vis du har a               | dgang med en and                          | en           |        |
| Afdelinger •          | bruger bruger                       | hi, skal du logge p                                                | bå med den bru                                           | ugerprofil. L              | og på som en anden                        |              |        |
| Fora •                |                                     |                                                                    |                                                          |                            |                                           |              |        |
| Noticeboard           |                                     |                                                                    |                                                          |                            |                                           |              |        |
| Om os                 |                                     |                                                                    |                                                          |                            |                                           |              |        |

#### Koden til ovenstående side er:

<img alt="" style="WIDTH: 48px; HEIGHT: 48px" src="http://aux.iconpedia.net/uploads/19274250741916216090.png" />

<strong>Du har ikke adgang til denne side<br /></strong>Du har forsøgt at gå ind på {0}. Siden er læsebeskyttet og derfor får du besked <br />

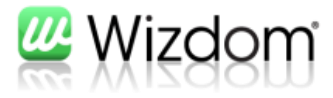

```
<img alt="" style="WIDTH: 48px; HEIGHT: 48px"
src="http://www.variableonline.com/newsway/versions/250/site/iway/Resources/ic
ons/icon_login.gif" />
```

<strong>Søg om at få adgang til siden<br/>/></strong>Hvis du mener, at det er en fejl, kan du søge om rettigheder. {3}

<img alt="" style="WIDTH: 48px; HEIGHT: 48px" src="http://opuss.com/img/email\_at\_icon.jpg" />

```
<strong>Log på som en anden bruger<br
/></strong>Du er logget på som {1}. Hvis du har adgang med en anden
brugerprofil, skal du logge på med den brugerprofil. {2}<br
/>
```

**Bemærk**: Billederne i eksemplet skal gemmes på jeres intranet, så I selv er herre over dem. I koden skal links til billederne ændres, så de peger på billederne du har lagt op. Erstat gerne med billeder, der passer til jeres design.

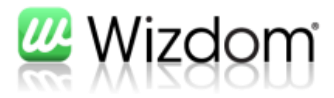

### 4. Udpeg en side, der skal vises i stedet for 403-side

Mulighed 2 er, at du opretter en Wizdom-side, som vises i stedet for standardversionen af "Adgang nægtet" siden.

1. Opret en side et eller andet sted i dit intranet menustruktur. Det er meget vigtigt, at siden ligger et sted, hvor alle har adgang til at læse siden ©

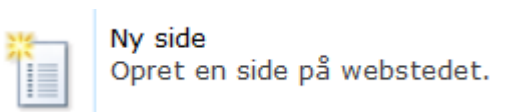

2. Indsæt tekst og grafik, som du synes

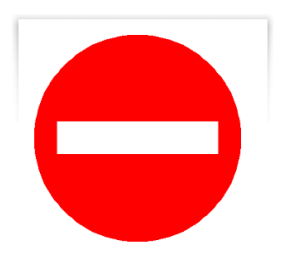

Du har ikke adgang til denne side.

Hvis du mener at, der er forkert, skal du kontakte intranetredaktøren.

3. Udgiv siden og gå op i browser-linjen og kopi'er url'en

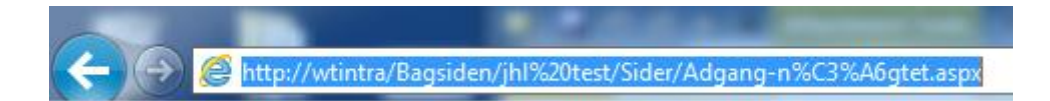

4. Gå over på siden, hvor du administrerer 403-siden. Kopier url'en ind, der hvor der står "Brugerdefineret 403 side" og tryk "Gem"

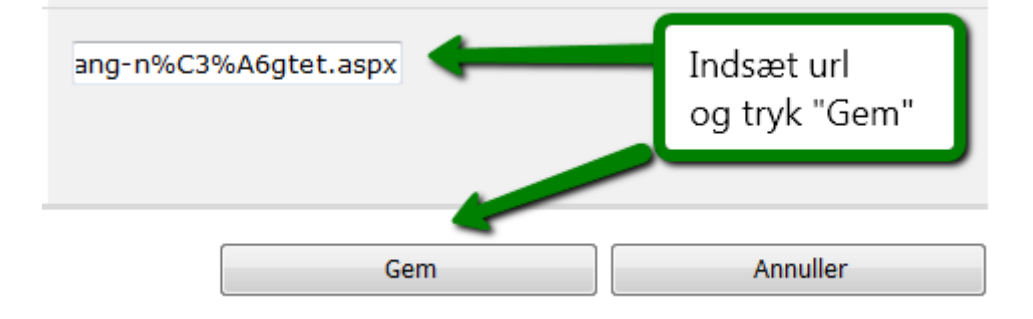